## **Teilnahme an Webex Trainings**

Liebe Teilnehmende, hier einige Infos zu Ihrer Teilnahme an Webex Trainings:

**Dekstop-App oder Browser-Plugin:** Je nach Betriebssystem, Browser oder Endgerät kann es sein, dass eine Desktop-App oder ein Browser-PlugIn heruntergeladen werden müssen. Dies sollte aber, nach dem Bestätigen Ihrer Einverständnis, problemlos funktionieren. Sollte es Probleme beim aktivieren eines Browser-PlugIns geben, schauen Sie bitte unter: https://help.webex.com/de-de/ WBX77970/How-Do-I-Enable-the-Webex-Plug-in-to-Join-a-Meeting-Using-Chrome-or-Firefox **Mobile Engeräte:** Sollten Sie von einem mobilen Endgerät (Smartphone oder Tablet) zugreifen,kann es sein, dass Sie eine App herunterladen müssen.

**Der Audiokonferenz beitreten:** Sobald Sie im Training eingeloggt sind, müssen Sie, um etwas zu hören, der Audiokonferenz beitreten. Wählen Sie dafür bitte "Computer für Audio verwenden". Hier zwei Beispielbilder:

Desktop-App (Windows):

| <ul> <li>Audiokonferenz</li> </ul> |                                                       |        | × |  |
|------------------------------------|-------------------------------------------------------|--------|---|--|
| Nutzen Sie Ihre<br>Audio-Konferenz | n Computer oder Ihr Telefon, um<br>beizutreten.       | dieser |   |  |
| > Telefon verwenden                |                                                       |        |   |  |
| ✓ Computer f ür Audio              | verwenden 💿                                           |        |   |  |
|                                    | Über Computer anrufen<br>Lautsprecher/Mikrofon testen | \$     |   |  |
|                                    |                                                       |        |   |  |

Browser (Chrome):

|         | Audioverbindung                        | ×       |
|---------|----------------------------------------|---------|
|         | <]×                                    |         |
|         | ∨<br>Sie sind nicht mit Audio verbunde | n.      |
| Audiove | erbindung herstellen                   |         |
| Ŷ       | Computer für Audio verwenden 🐯         | Connect |
| R       | Mich an                                | Connect |
| S       | Einwahl                                |         |
|         |                                        |         |

Wenn das Fenster nicht angezeigt wird, klicken Sie bitte über dem Chat auf "Audio":

| 🔹 🗸 📉 🞼 👼 v | /         | <b>*</b> | ۲       |
|-------------|-----------|----------|---------|
| Ø⇒          | :=~       | Ŀ        | ļ       |
| V Chat      | o-Konfere | nz beizu | treten. |

Bei Problemen mit Webex wenden Sie sich bitte an: support@dshs-koeln.de